# ODIN: Påføre undervisere på fag med hold

#### 1. Alle undervisere skal sættes på fagbeskrivelsen i ODIN

Via oplåsningsreglen tilføjes underviserne på fagbeskrivelsen.

## 2. Hold oprettes i Stads

Holdoprettelse laves på følgende måde:

- Vælg[Planlægning]
- Vælg[Oprettelseafhold]
- Udfyldfølgendeiblok1:

*Periode*: E08, [enter], spring[delperiode] over med [enter] *Administrativ enhed*: (se administrativ enhed på fagbeskrivelsen), [enter] *Aktivitet*: indtast UVA-nummeret, [enter]

• Udfyldfølgendeiblok2:

Indtast et navn for ét hold ad gangen (f.eks. "hold 1" osv.) [enter] Skriv yderligere forklaring i næste kolonne [enter]

HUSK ved holdnavne:

- bør have kortest muligt format, MAX 30 tegn alt inklusiv, da der ellers ikke kan bookes i TimeEdit:
   ODIN har lidt længere UVA end stadskoderne, bindestregerne og semesterangivelse kan du ikke undgå
- må ikke indeholde æ-ø-å
- må ikke blot hedde 1 (fordi alle fag auto oprettes som -1- når det overføres til Bb)
- må ikke indeholde mellemrum og bindestreg mm.

#### Det for lange eksempel:

- H900009101-HoldSpanskNegot-E18H = FOR LANGT! (31 tegn)
- H900009101-SpanskNegot-E18H = SUPER (3) (27 tegn)

Gode eksempler:

| P. C. I                                     |                             |
|---------------------------------------------|-----------------------------|
| Én aktivitet, flere hold:                   | Én aktivitetskode for flere |
| • HoldA, HoldB, HoldC                       | semestre:                   |
| • Hold1, Hold2, Hold3                       | • 3sem                      |
| • Tirsdag, HoldFredag                       | • 5sem                      |
| HoldIVK, HoldNegot,                         |                             |
| HoldSpansk                                  |                             |
| Én aktivitet, flere uddannelser:            | Byerne:                     |
| <ul> <li>enten en af ovenstående</li> </ul> | • OD                        |
| muligheder                                  | • КО                        |
| • eller:                                    | • SB                        |
| Amerikansk                                  | • ES                        |
| Tilvalg                                     | • SL                        |
| <ul> <li>SpanskNegot</li> </ul>             | • FL                        |

Sæt et max-antal på det enkelte hold
 Dette max-antal gør, at et hold ikke kan overtegnes. Den/de studerende, der forsøger at melde sig til et

fuldt hold, der har nået max-grænsen, kan slet ikke finde holdet i student-selvbetjeningen.

Max-antal kan ikke anvendes på "almindelig" undervisning, dvs. et undervisningsfag, der ikke skal holddeles. Det er med andre ord ikke muligt at sætte et loft på f.eks. Europa i verden.

• Sæt "J" i [Vis i SB], hvilket betyder, at holdet bliver synligt for de studerende i selvbetjeningen. [Pil ned] til næste række og fortsæt til alle hold er oprettet. Gem til sidst med F8.

NB: Man kan tvinge de studerende til at foretage holdtilmelding. De kan således ikke forlade skærmbilledet i selvbetjeningen, før de har foretaget et valg. Dette gøres ved at vælge [Udbudsregistrering]; se manual 1. Søg et fag frem med F1 efterfulgt af F2. Stil markøren på faget og [tab] hen til kolonnen [Holdønske], træk værdiliste med F9 og vælg [tvunget]. Gem med F8.

 Kursus-ID på Blackboard består af aktivitetskode-holdnavn-semesterangivelse og fakultet. Fx H900003101-Spansk-F18H

Luk

• Kursustitlen på Blackboard indeholder fagets navn i STADS efterfulgt af semesterangivelse og hold. Fx "Videnskabsteori 1, forår 18. Spansk"

## 3. Login i ODIN og fremsøg fag

• Rul helt i bund: klik på BB-knappen

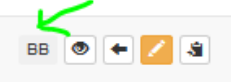

- Du kan nu vælge undervisningsperiode
- Sætte den fagansvarlige på (det bruger nogle studier)
- Ved undervisere:
   Vælg hold til underviserne
- Ved sekretærer: ditto
- Afslut med klik på den grønne Gem-knap
- Underviserne overføres automatisk til holdene i Blackboard

| Undervisningsperiode     |                   |
|--------------------------|-------------------|
| Forårssemestret 2018     | x                 |
| Fagansvarlige            |                   |
| Navn By                  | BlackBoard fag    |
| Klaus Geyer              | None selected -   |
| Jndervisere              |                   |
| Navn                     | By BlackBoard fag |
| Ana Catarina Kühn Paz    | Odense Hold1 -    |
| Kristian Bruun Rasmussen | Odense Hold2 -    |
|                          | Q Search 🕲        |
| Jndervisningssekretær    |                   |
| Navn                     | By BlackBe 1      |
| Anne Traun Ulriksen      | None: Hold1       |
| Jette Sieron             | None selected -   |
| Mette Ranmar             | None selected -   |
| Louise Vinther Anderson  |                   |

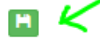